#### Instructions on How to Log-in to Google Classroom

# Instrucciones sobre cómo iniciar sesión en Google Classroom

Using a computer with internet / Usando una computadora e internet:

#### Step 1 / paso 1:

Go to " www.google.com "

Ir a "<u>www.google.com</u>"

| $\leftrightarrow$ $\Rightarrow$ $\mathbf{C}$ $\blacksquare$ google.com |   |                           |                          |   |       | Ŕ      | Incognito   | • |
|------------------------------------------------------------------------|---|---------------------------|--------------------------|---|-------|--------|-------------|---|
| About Store                                                            |   |                           |                          |   | Gmail | Images | <br>Sign in |   |
|                                                                        |   |                           |                          |   |       |        |             |   |
|                                                                        |   | Goo                       | ogle                     |   |       |        |             |   |
|                                                                        | ٩ |                           |                          | Ļ |       |        |             |   |
|                                                                        |   | Google Search             | I'm Feeling Lucky        |   |       |        |             |   |
|                                                                        |   | Coronavirus information a | and resources (COVID-19) |   |       |        |             |   |

#### Step 2 / paso 2:

On the search box, type in "Classroom" and then click "google search" or press "enter"

En la barra de búsqueda, escriba "Classroom" y luego haga clic en " google search" o presione "enter"

|                             | ogle                    |                                                                                                    |                 |                      |             |
|-----------------------------|-------------------------|----------------------------------------------------------------------------------------------------|-----------------|----------------------|-------------|
| Q classroom                 |                         | Ŷ                                                                                                    |                 |                      |             |
| Google Search               | I'm Feeling Lucky       |                                                                                                    |                 |                      |             |
| Coronavirus information a   | nd resources (COVID-19) |                                                                                                    |                 |                      |             |
|                             |                         |                                                                                                    |                 |                      |             |
| Step 3 / paso 3:            | Google                  | classroom                                                                                                    | <b>\$</b> Q     |                      | Sign in     |
| Click on "google classroom" |                         | Q All Books I Images News Videos More                                                                                                    | Settings Tools  |                      |             |
| Clic en "google classroom"  |                         | classroom.google.com<br>Google Classroom<br>No information is available for this page.<br>Learn why                                                                                     |                 |                      |             |
|                             |                         | classroom.google.com •<br>Google Classroom<br>Not your computer? Use a private browsing window to sign in. Learn more. Next.<br>Afrikaans. azarbaycan. català. Ĉeŝtina. Dansk. Deutsch. | Create account. | Google Classroom     | More images |
|                             |                         | edu.google.com - products - classroom 🔻                                                                                                    |                 | Classroom.google.com |             |

### Step 4 / paso 4:

Students should log-in with their google account, which is their 6-digit lunch # @sausdlearns.net (for example, <u>123456@sausdlearns.net</u>) and their password is their full birthday (for example January 14, 2013 should be 01142013) OR it would give them the option to "log-in with Google" and just click that.

Los estudiantes deben iniciar sesión con su cuenta de Google, que son sus 6 dígitos del almuerzo @sausdlearns.net (ejemplo <u>123456@sausdlearns.net</u>) y la clave es su cumpleaños complete (ejemplo enero 14, 2013 sera 01122013) O les daría la opción de "Log-in with Google" y simplemente hacer clic en eso.

| Google<br>Sign in<br>Use your Google Account                          | Google<br>Hi Jonathan<br>Ionathan.ortiz@sausdlearns.net v |
|-----------------------------------------------------------------------|-----------------------------------------------------------|
| Email or phone<br>jonathan.ortiz@sausdlearns.net<br>Forgot email?     | Enter your password                                       |
| Not your computer? Use Guest mode to sign in privately.<br>Learn more | Forgot password? Next                                     |
| Create account Next                                                   |                                                           |

## Step 5 / paso 5:

Click on the top, right corner on the " + " and then click "Join Class"

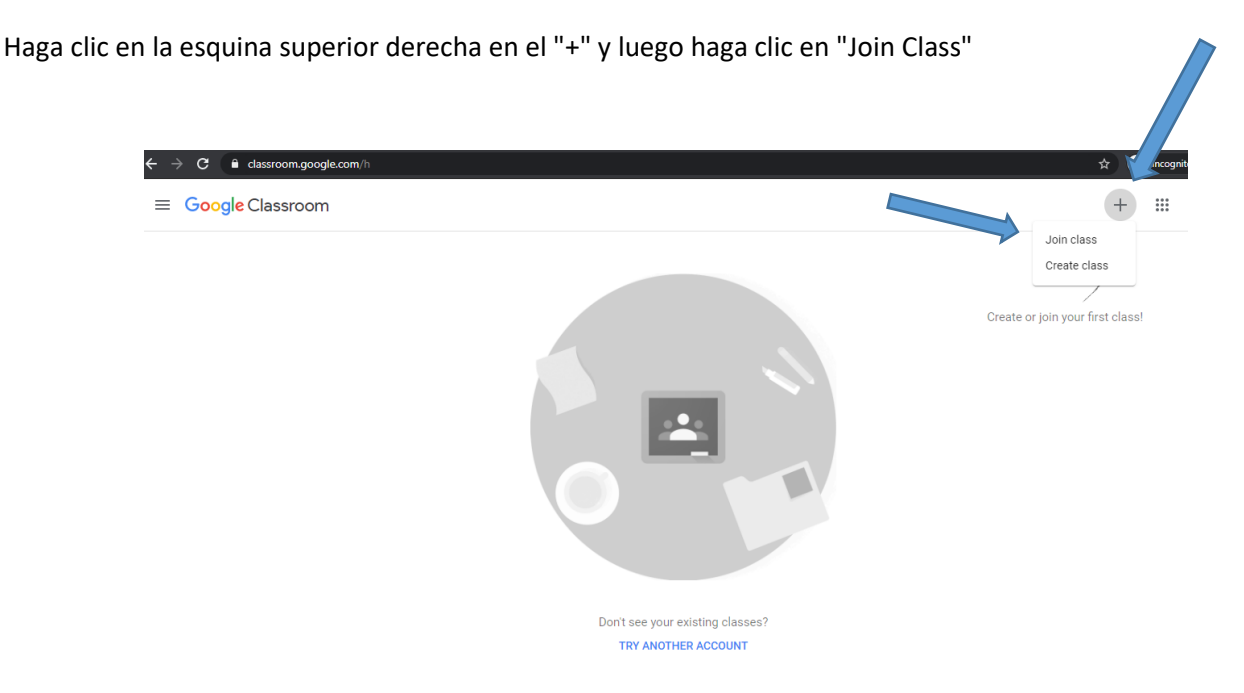

# Step 6 / paso 6:

Type in our class code "**mc3cs6j**" and click "Join" and you should be entered in the class Escriba nuestro código de clase "**mc3cs6j** " y haga clic en "Join" y debería ingresar en la clase

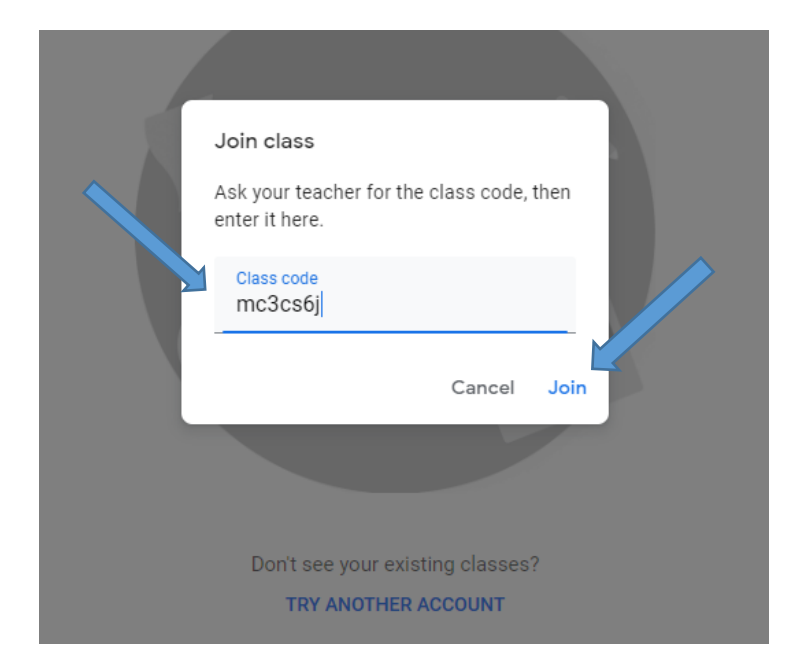

Using an iPad/tablet / Usando un iPad / tablet

#### Step 1 / paso 1:

Download the application (app) "google classroom" Descargue la aplicación (app) "google classroom "

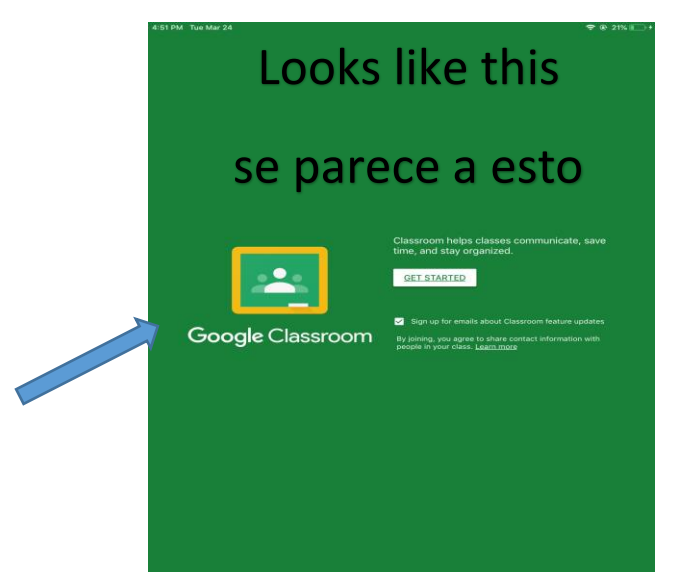

#### Step 2 / paso 2:

Students should log-in with their google account, which is their 6-digit lunch # @sausdlearns.net (for example, <u>123456@sausdlearns.net</u>) and their password is their full birthday (for example January 14, 2013 should be 01142013) OR if they're using their chrome books, it would give them the option to "log-in with Google" and just click that.

Los estudiantes deben iniciar sesión con su cuenta de Google, que son sus 6 dígitos del almuerzo @sausdlearns.net (ejemplo <u>123456@sausdlearns.net</u>) y la clave es su cumpleaños complete (ejemplo enero 14, 2013 sera 01122013) O si estan usando su chrome book les daría la opción de "Log-in with Google" y simplemente hacer clic en eso.

| 4:52 PM Tue Mar 24 |                                                                                                    | ବ ହ 21% <b>■</b> + | 4:52 PM Tue Mar 24 |                                               | <b>후</b> € 21% € |
|--------------------|----------------------------------------------------------------------------------------------------|--------------------|--------------------|-----------------------------------------------|------------------|
|                    | X Sign In                                                                                              |                    | ×                  | Sign In                                       |                  |
|                    | Google<br>Sign in<br>with your Google Account. You'll also sign in to Google services<br>in your apps. | . save             |                    | Google<br>Hi Jonathar<br>Ø jortiz2680@gmail.c | on               |
|                    | Email or phone                                                                                         |                    | E                  | Enter your password                           | ©                |
| Go                 | Forgot email?                                                                                          | pdates<br>h with   | God                | got password?                                 | Next vith        |
|                    | Create account Next                                                                                    |                    |                    |                                               |                  |
|                    |                                                                                                    |                    |                    |                                               |                  |
|                    |                                                                                                    |                    |                    |                                               |                  |
|                    |                                                                                                    |                    |                    |                                               |                  |
|                    |                                                                                                    |                    |                    |                                               |                  |

# Step 3 / paso 3:

At the bottom, right corner, click " + "and then click " Join "

En la esquina inferior derecha, haga clic en " + " y luego haga clic en " Join "

| 4:53 PM Tue Mar 24 |                  | 🗢 @ 21% 🌅 f |
|--------------------|------------------|-------------|
| =                  | Google Classroom | J           |
| Ortiz-3/4 Grade    |                  |             |
| Jonathan Ortiz     |                  | $\searrow$  |

# Step 4 / paso 4:

Enter the class code " mc3cs6j " at the top and click on " Join "

Ingrese el código de clase " mc3cs6j " en la parte superior y haga clic en " Join "

| 4:54 PM Tue Mar 24       |                                 | 🗢 🕀 21% 📖 + |
|--------------------------|---------------------------------|-------------|
| ×                        | Join class                      | NIOL        |
| Ask your teacher for the | class code, then enter it here. |             |
| Class code               |                                 |             |
| mc6cs6j                  |                                 |             |
|                          |                                 |             |
|                          |                                 |             |
|                          |                                 |             |

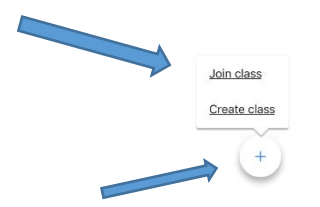